# **Birthday Fundraiser** Step by Step Guide

IESS

RKINSON

P

JB

Terr W.

A

Select Your Method to Get Started:

EDUCA

Mobile App **Desktop** 

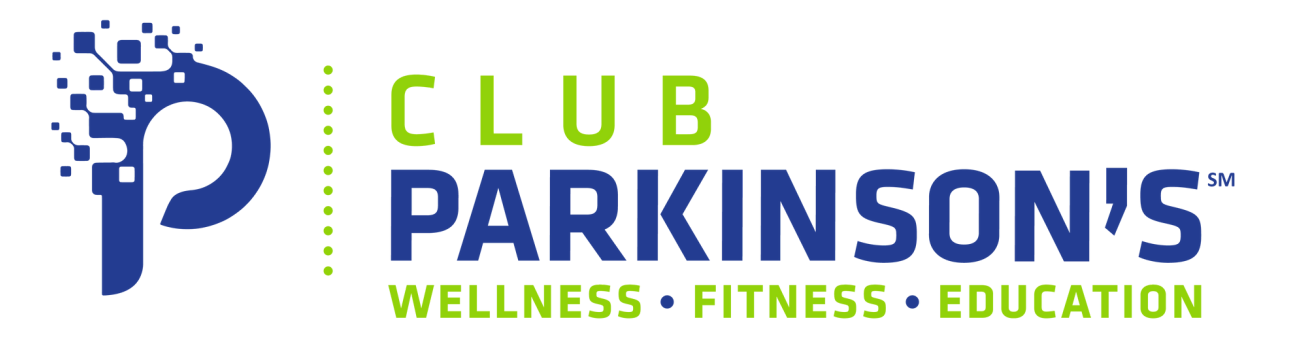

## Creating Your Birthday Fundraiser Mobile App Steps

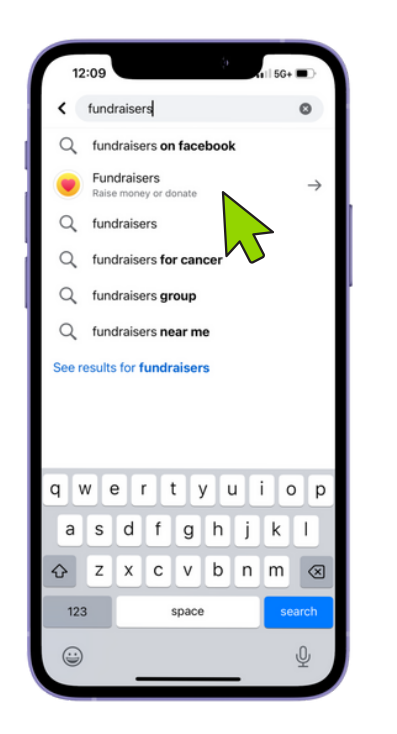

#### 12:09 Facebook fundraisers Select Nonprofit Create fundraiser S My activity Q Club Parkinsons here's how you helped cau you care about Club Parkinson's of Kansas, Inc. p up the support by ana Dreiling Gatschet and 3 friends nated • Health and human services ko Flight Club Inc rd Steele Boxing Club, Inc. va City Coralville Boxing Club Inc. Our Harmony Club Inc. Bs Club- Playin Fore Parkinsons q е r t y u op Crisis response s d f g h j k 🕁 z x c v b n m 😣 123 space (::)

## **STEP ONE:**

- Open the Facebook App on your mobile device
- Click on the search icon in the upper right corner Q
- Search "Fundraisers" and select

## **STEP TWO:**

- Click "Raise Money" or "+Create Fundraiser"
- Search "Club Parkinson's"
- Select "Club Parkinson's of Kansas, Inc."

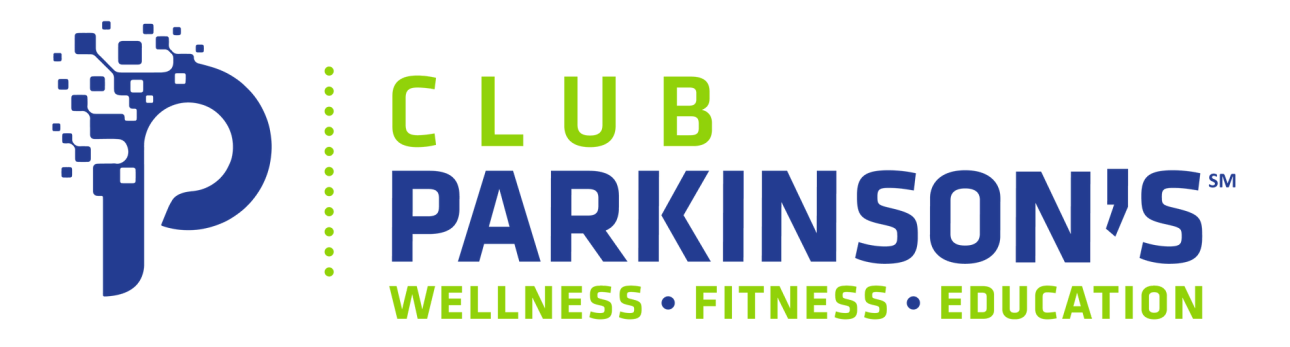

## Creating Your Birthday Fundraiser Mobile App Steps Continued

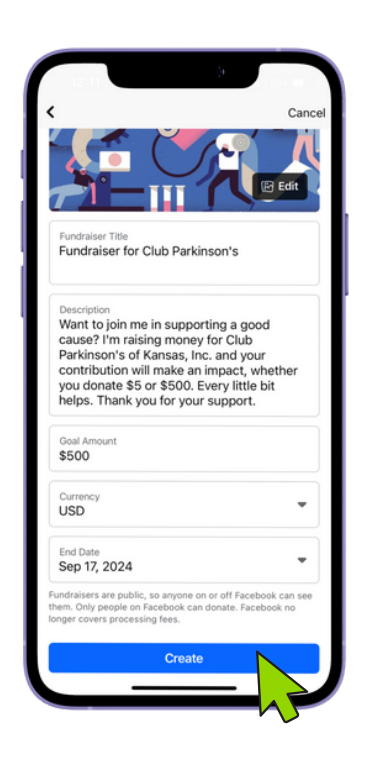

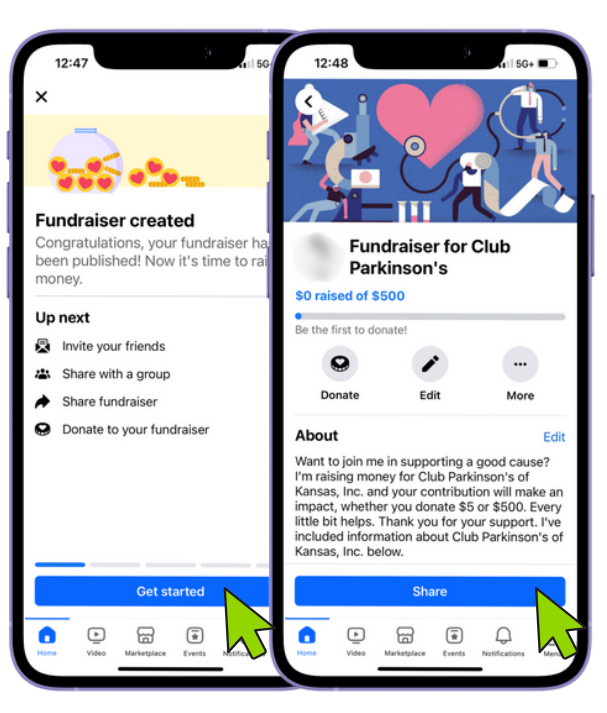

## **STEP THREE:**

- Customize your fundraiser
  - Select a cover image
  - Name your fundraiser
  - Describe to your friends and family why you chose to support Club Parkinson's
  - Set a goal amount
  - Pick an end date
- Once you're happy with your fundraiser, select "Create"

## **STEP FOUR:**

- Congratulations! Your fundraiser has been created.
- Click "Get Started" and follow the prompts
- To invite more friends, click "Share" from your fundraisers page

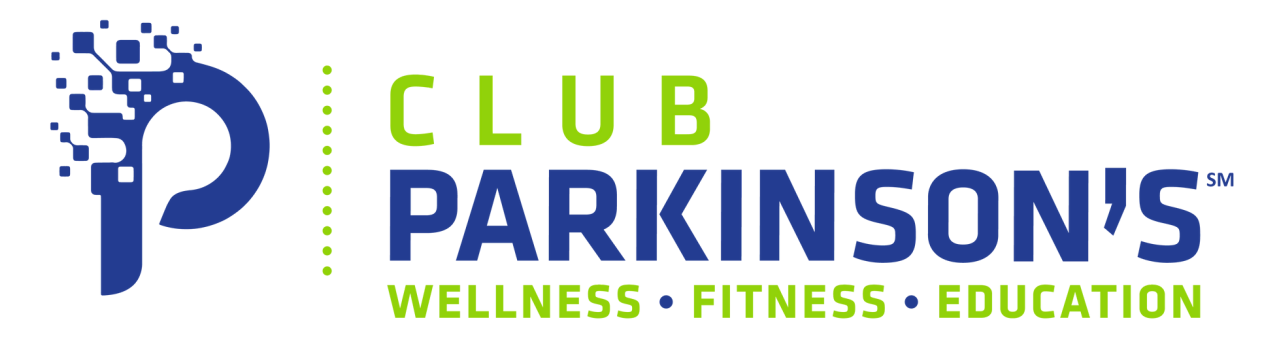

## Creating Your Birthday Fundraiser Desktop Steps

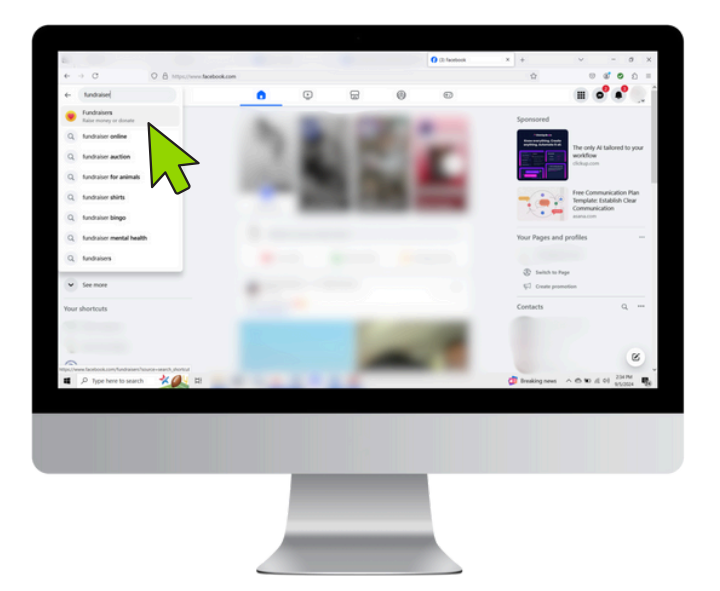

#### **STEP ONE:**

- Log into <u>www.facebook.com</u>
- Click on the search icon in the upper left corner Q
- Search "Fundraisers" and select

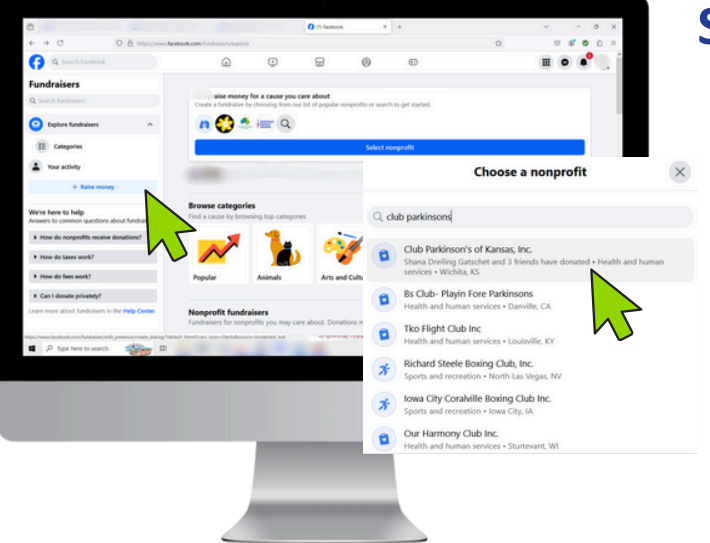

#### **STEP TWO:**

- Click "+ Raise money" or "Select nonprofit"
- Search "Club Parkinson's"
- Select "Club Parkinson's of Kansas, Inc."

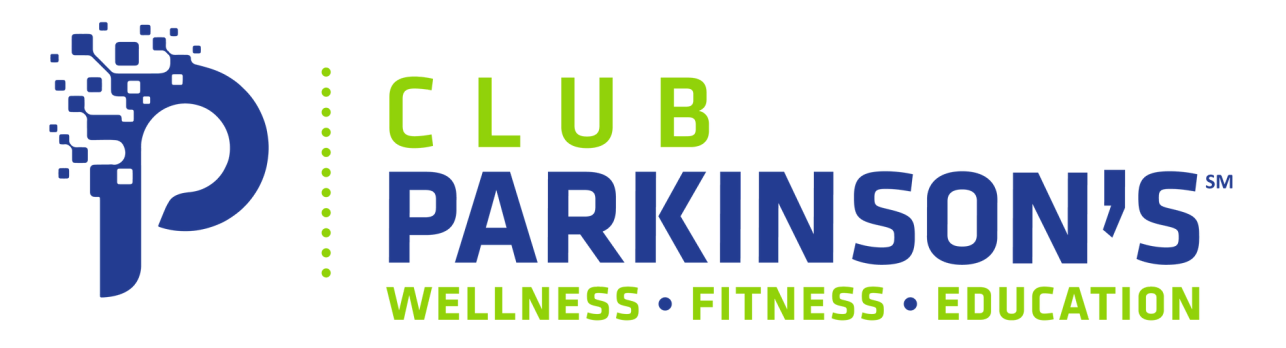

## Creating Your Birthday Fundraiser Desktop Steps Continued

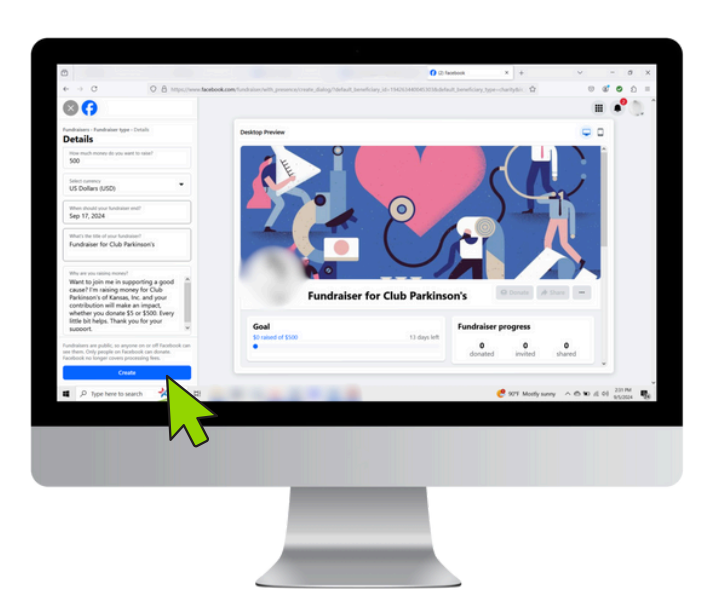

## **STEP THREE:**

- Customize your fundraiser
  - Set a goal amount
  - Pick an end date
  - Name your fundraiser
  - Describe to your friends and family why you chose to support Club Parkinson's
  - Select a cover image
- Once you're happy with your fundraiser, select "Create"

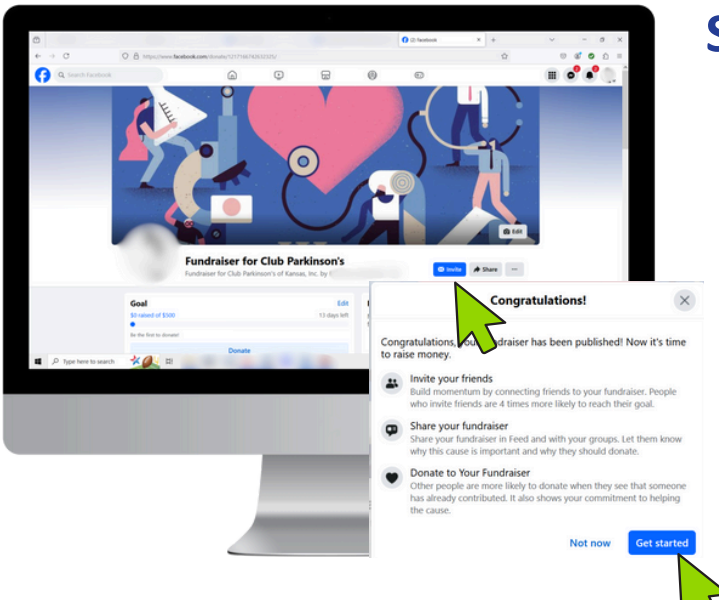

#### **STEP FOUR:**

- Congratulations! Your fundraiser has been created.
- Click "Get Started" and follow the prompts
- To invite more friends, click "Invite" or "Share" from your fundraisers page

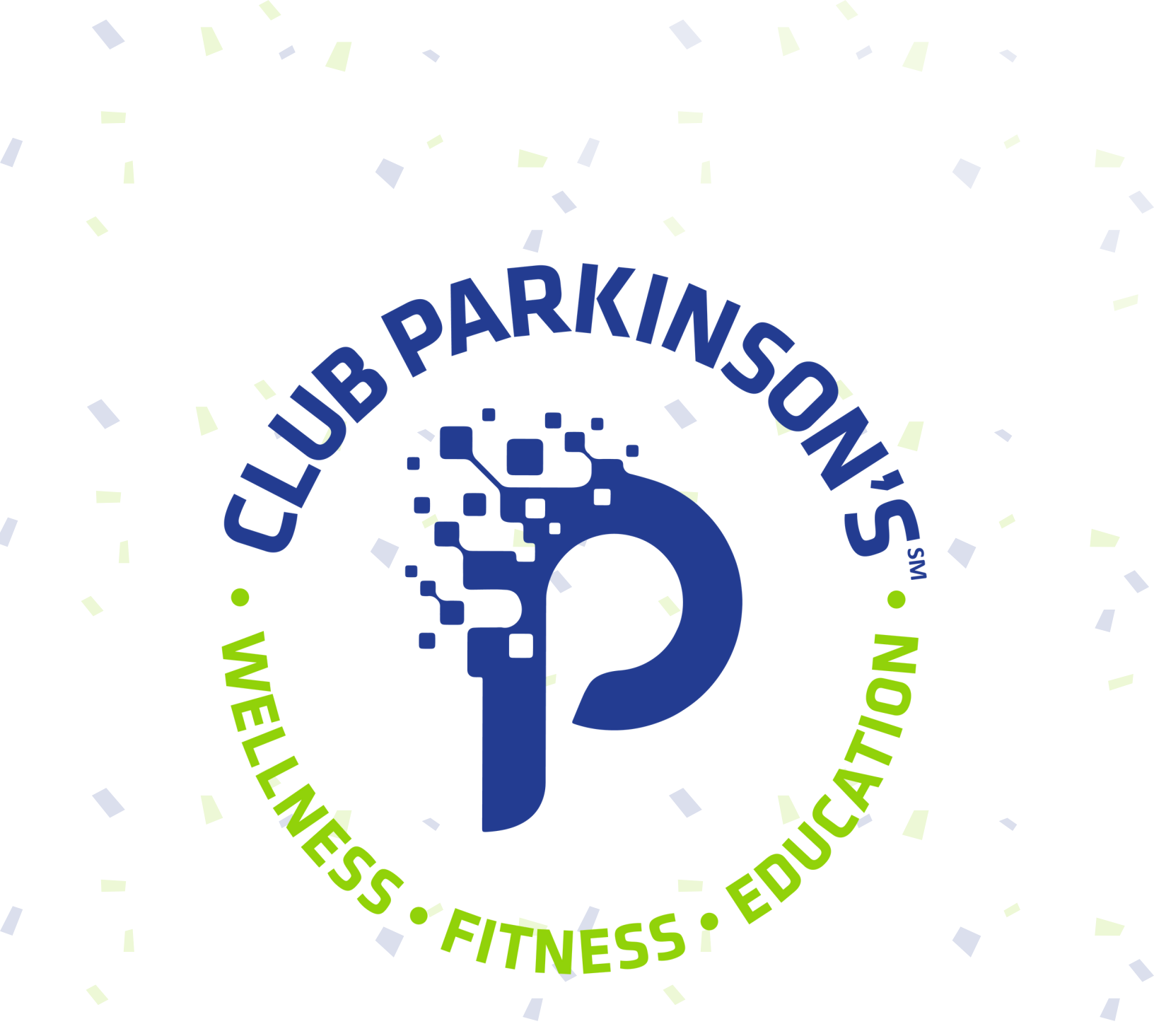

## HAPPY BIRTHDAY & THANK YOU!

We appreciate you choosing to support Club Parkinson's for your birthday this year.

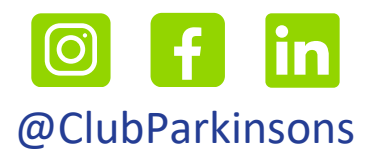

(316) 252-1877 | info@clubparkinsons.org | www.clubparkinsons.org